## **SYSA Coach Registration Steps**

VERY IMPORTANT: Use legal first, legal last name, date of birth, & the same email address for all websites.

## 1. Complete the SYSA Coach registration.

- a. Log into Blue Sombrero https://clubs.bluesombrero.com/spokaneysa
- b. Select Volunteer, Find volunteer Roles, Select Head Coach, Complete details, Continue

## 2. Complete the training certifications (2 certificates)

- a. <u>Safesport certificate</u>
  - i. Log into Blue Sombrero https://clubs.bluesombrero.com/spokaneysa
  - ii. Choose Volunteer
  - iii. Check the box for Safesport Certificate
  - iv. Renew & Update
  - v. Click on begin training (takes you to the US Soccer Learning Center)
  - vi. Login or sign up as a coach
  - vii. Verify email address
  - viii. Click on courses
  - ix. Available courses
  - x. Supplemental courses
  - xi. Select SafeSport (it's a lengthy course)
  - xii. Complete course
  - xiii. Download your Safesport certificate
  - xiv. Ready for the next training, Intro to Safety course? click on courses
  - xv. Available courses
  - xvi. Supplemental courses
  - xvii. Select Intro to Safety
- b. Intro to Safety certificate (includes Concussion and Sudden Cardiac Arrest)
  - i. Log into Blue Sombrero https://clubs.bluesombrero.com/spokaneysa
  - ii. Choose Volunteer
  - iii. Check the box either Concussion or Sudden Cardiac Certificate (same training you do NOT have to complete it twice)
  - iv. Renew & Update
  - v. Click on begin training (takes you to the US Soccer Learning Center)
  - vi. Login or sign up as a coach
  - vii. Verify email address
  - viii. Click on courses
  - ix. Supplemental courses
  - x. Select Intro to Safety
  - xi. Complete Course
  - xii. Download your certificate

## 3. Complete background check (required annually)

- a. Log into Blue Sombrero https://clubs.bluesombrero.com/spokaneysa
- b. Choose Volunteer
- c. Upload certificates, click on the + sign. (The system may have added them for you!)
- d. Check box for Risk Status
- e. Renew and Update
- f. Enter Social Security Number
- g. Submit
- h. Want to proceed with background check? You MUST click submit again to confirm.
- i. Thank you getting through these steps! Please email <u>Renee@sysa.com</u> once finished.